# Comment activer mon code Vitalsource et télécharger mon eBook ?

## Etape 1 : Créez votre compte Vitalsource

\*Si vous avez déjà un compte Vitalsource, allez à l'étape 2 directement

- Rendez-vous sur le site internet <u>www.vitalsource.com</u>
- Cliquez sur 'Sign in' en haut à droite puis 'Create a Vitalsource account' et créez votre compte à l'aide de votre adresse email et du mot de passe de votre choix

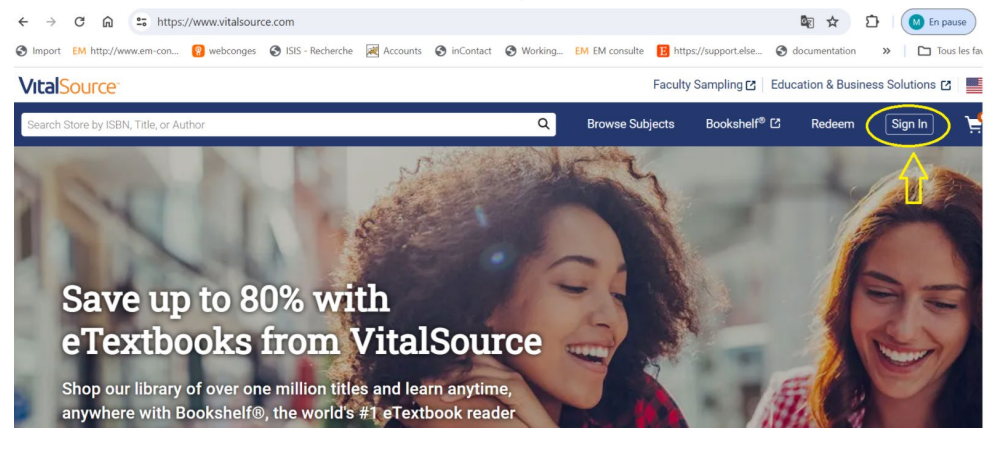

#### VitalSource<sup>®</sup>

| Sign In                |                                                       |
|------------------------|-------------------------------------------------------|
| New here               | Create a VitalSource Account                          |
| Your acco<br>on Booksh | unt gives you access to your study materials<br>nelf. |
| Email                  |                                                       |
| Password               |                                                       |
|                        | ۲                                                     |
|                        | Forgot Password?                                      |
|                        | Sign In                                               |
|                        | OP                                                    |

# Etape 2 : Activez votre code alphanumérique :

Connectez-vous sur le site <u>www.vitalsource.com</u> puis cliquez sur le bouton 'Redeem' en haut à droite :

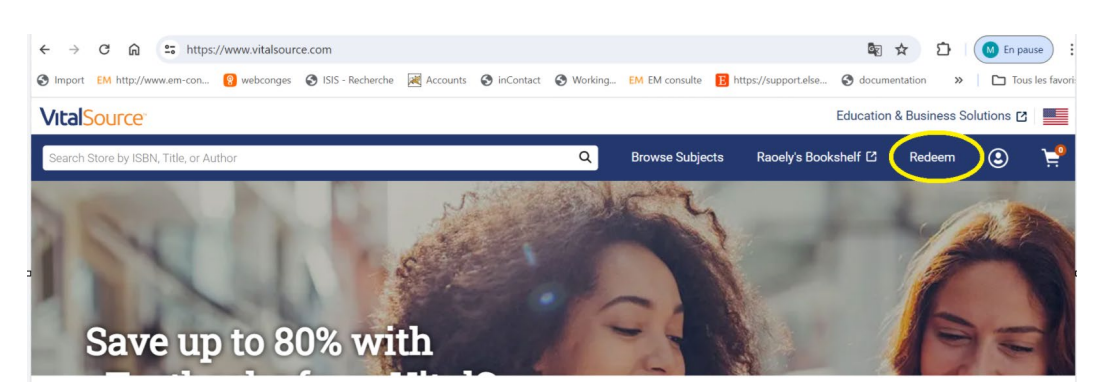

Collez votre code alphanumérique :

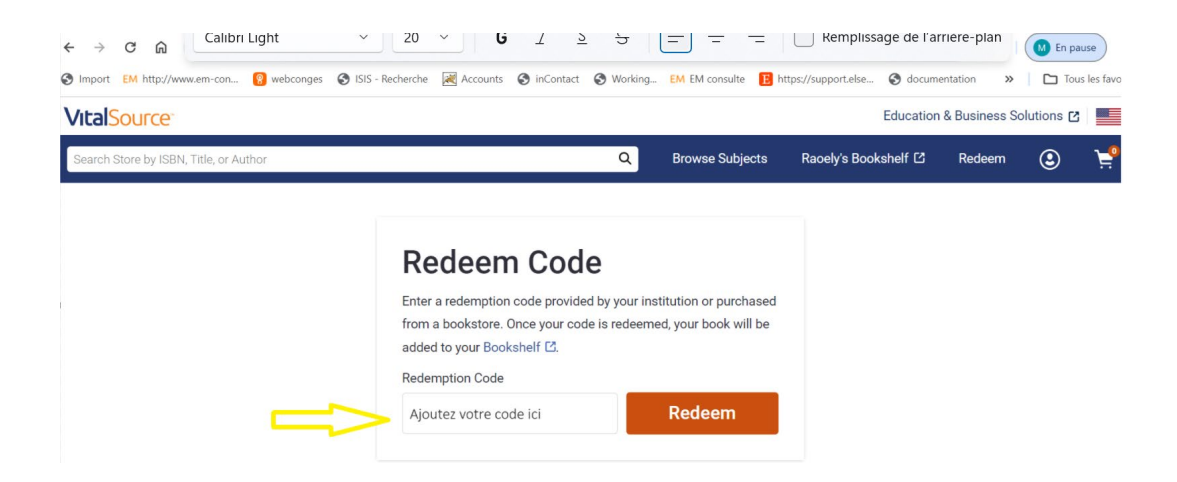

Votre Ebook a été correctement activé, cliquez sur 'BOOKSHELF' afin d'y accéder en ligne :

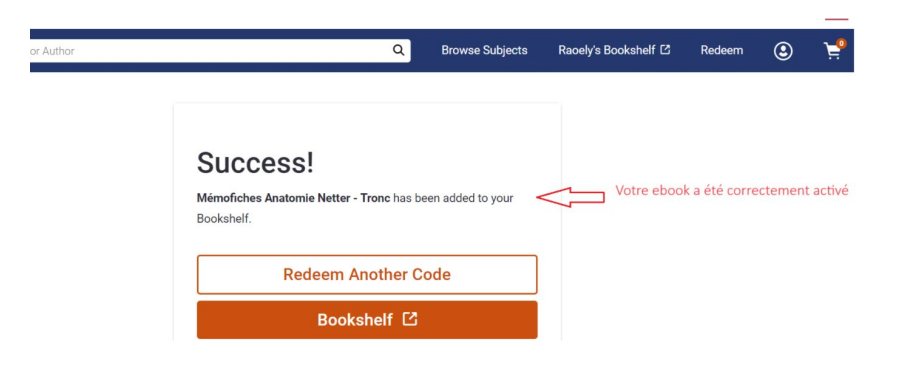

# Etape 3 : Téléchargez votre eBook sur votre ordinateur, tablette ou téléphone portable afin de pérenniser votre contenu

#### Pour télécharger l'ebook sur votre PC ou Mac :

- Installez le logiciel Bookshelf en vous servant de ce lien <u>https://support.vitalsource.com/hc/en-us</u>
- Identifiez-vous avec votre mail et votre mot de passe VitalSource.
- L'ebook apparaîtra sur la page d'accueil, cliquez sur 'Télécharger le livre'

Pour le téléchargement de votre ebook sur tablette et/ou téléphone portable :

- Rendez-vous sur Apple Store ou Google Play, puis téléchargez l'application Bookshelf
- Connectez-vous avec votre email et mot de passe Vitalsource.
- Cliquez sur la photo du livre pour lancer son téléchargement.

### **INFORMATIONS IMPORTANTES**

- ✓ Le téléchargement nécessite une connexion WIFI
- ✓ Une fois l'ebook téléchargé sur vos appareils, vous pouvez y accéder sans date limite et sans connexion internet.
- ✓ En revanche, l'accès à votre ebook en ligne sur le site <u>www.vitalsource.com</u> expire au bout de 365 jours.